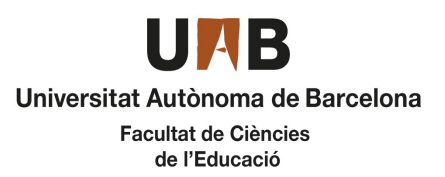

## Grau en Educació Infantil

Pràcticum III Oferta de places vacants

## CURS 2022-2023

| MUNICIPI                           | NOM DEL CENTRE               | PLACES |
|------------------------------------|------------------------------|--------|
| Barberà del Vallès                 | ESCOLA MIQUEL MARTÍ I POL    | 3      |
| Barcelona                          | Parc de la ciutadella        | 1      |
| Barcelona                          | Mercè Rodoreda               | 2      |
| Barcelona                          | Els Encants                  | 2      |
| Canovelles                         | Escola Joan Miró             | 2      |
| El Prat de Llobregat               | Institut Escola Pepa Colomer | 6      |
| Montcada i Reixac                  | ESCOLA EL TURÓ               | 2      |
| Montcada i Reixac                  | Institut Escola Mas Rampinyo | 3      |
| Rubí                               | Escola 25 de Setembre        | 4      |
| Rubí                               | Escola Rivo Rubeo            | 3      |
| Rubí                               | Escola del Bosc              | 3      |
| Sabadell                           | Escola Joan Montllor         | 3      |
| Sabadell                           | Escola Roureda               | 3      |
| Sant Quirze del Vallès (Les Fonts) | Escola Pilarín Bayés         | 2      |
| Terrassa                           | ESCOLA MARIÀ GALÍ I GUIX     | 2      |
| Ullastrell                         | Serralavella                 | 4      |

24 de novembre de 2022

## Instruccions per fer la sol·licitud

Cal que entreu en la pàgina SIA.UAB.CAT, apartat Alumnat de Grau, Màster Oficial i Doctorat, subapartat Inscripció al Treball de Fi d'Estudis/Pràctiques/Minors.

Heu d'accedir amb el vostre NIU i Password i, una vegada a la pantalla d'inici, cal seleccionar la vostra convocatòria:

- 539 Pràcticum III Grau en Educació Infantil

L'aplicació romandrà oberta del dia 29 de novembre a les 10:00 al 30 de novembre a les 23:59.

Seleccioneu els camps segons la captura adjunta i picar sobre la paraula "Acceptar" (només cal seleccionar els camps Tipus d'assignatura, Any Acadèmic, Període i Convocatòria, a la resta de camps no heu d'indicar res)

En aquesta captura de pantalla, podeu veure com heu de seleccionar la convocatòria:

| <b>Grau en Educació Infantil</b><br>Pràcticum III<br>Oferta de places vacants |                               | Universitat Autònom<br>Facultat de C<br>de l'Educa | UPAB<br>Universitat Autònoma de Barcelona<br>Facultat de Ciències<br>de l'Educació |       |  |
|-------------------------------------------------------------------------------|-------------------------------|----------------------------------------------------|------------------------------------------------------------------------------------|-------|--|
| Ofertes disponibles                                                           |                               |                                                    |                                                                                    |       |  |
| Tipus d'assignatura                                                           | 17: Pràctiques d'Empresa de G | Grau/Mäster                                        |                                                                                    |       |  |
| Any Acadèmic                                                                  | 2022/23-0                     | ~                                                  | Període                                                                            | Anual |  |

**m** 

~

Convocatòria

Des de data

Periode de l'oferta

Localitat

Qualsevol

Qualsevol

539: Pràcticum III Grau en Educació Infantil

Quan hagueu marcat aquests camps i piqueu acceptar, us sortirà la relació de centres i places disponibles. A partir d'aquí heu de seleccionar amb el botó set per ordre de prelació que us interessi.

Acceptar

Fins a data

Torn

Indiferent

~

**#** 

~

~

El dia programat per l'assignació provisional es publicarà un llistat amb dita assignació, la qual també podreu consultar si entreu de nou a l'aplicatiu. Per interpretar l'assignació mitjançant l'aplicatiu, us pot sortir tots els centres amb una creu vermella, que vol dir que no us ha estat assignat cap centre, una rodona verda amb el centre assignat i una rodona taronja amb els centres que no us han estat assignats. Si no se us assigna cap centre es publicarà un llistat amb les places vacants i haureu de seguir les instruccions que hi ha al cronograma d'aquest pràcticum, tornar a entrar a l'aplicatiu, esborrar els centres que havíeu marcat en un inici i sol·licitar centre d'entre les places disponibles.